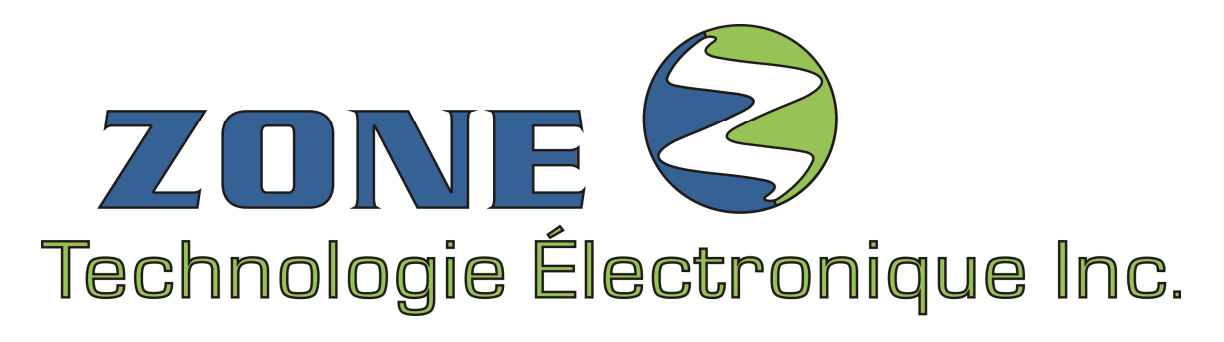

VERSION 1.4.00 May 2022

# **INSTALLATION GUIDE**

**Ozonetech Journey**<sup>™</sup>

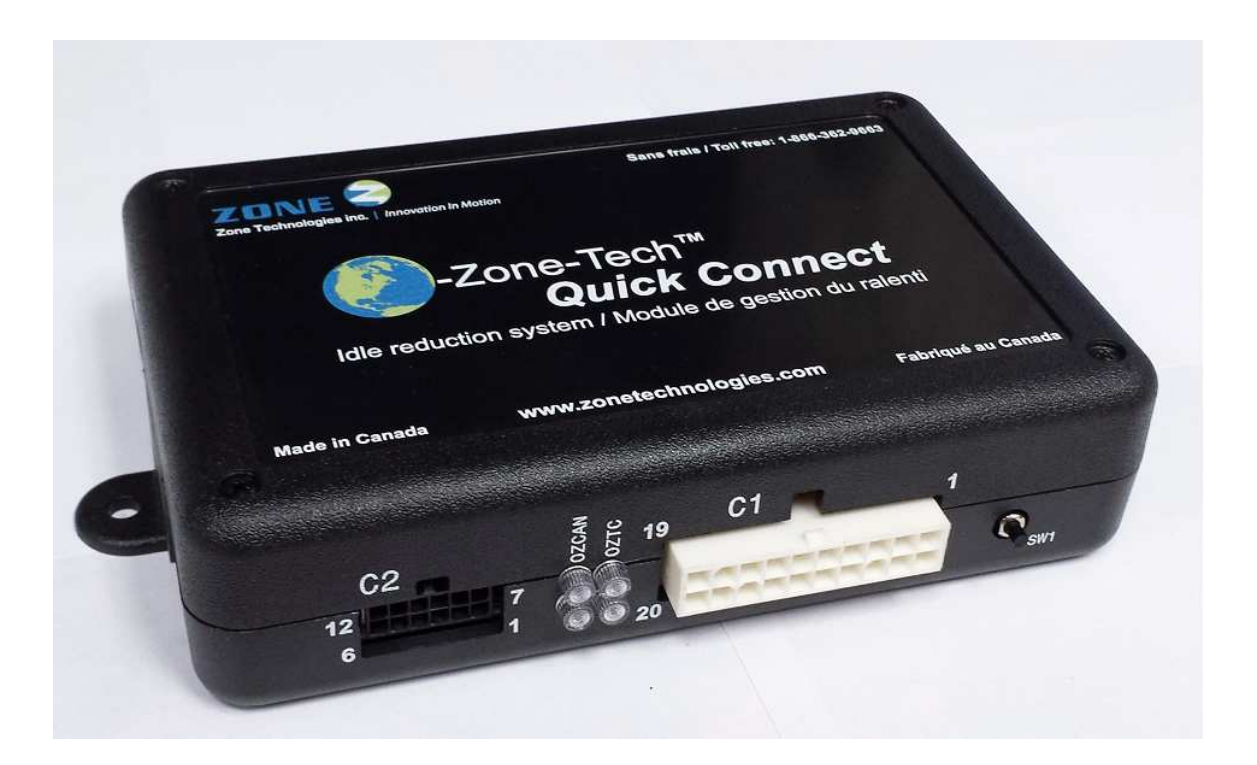

Before proceeding with the system installation, Be sure to have carefully read and understood all instructions provided in this guide.

# IMPORTANT

# WARNING

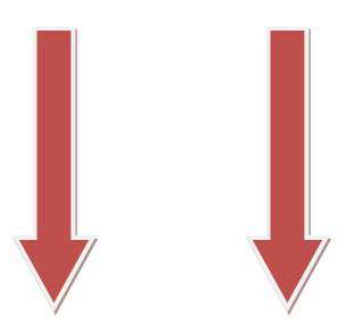

# IMPORTANT

This document provides all necessary instructions for the <u>adequate</u> and <u>secure</u> installation of your **Ozonetech Quick Connect** system.

Before proceeding with the installation or configuration of the **Ozonetech Quick Connect** system, the technician installer must have read and understood the instructions provided in this guide.

This document includes important indications to prevent serious injuries both to the technician installer and to the users.

The **Ozonetech Quick Connect** system made by Zone Technologie Électronique Inc. is fully programmable (all settings are flexible).

# TABLE OF CONTENTS

| 1. General description                       | 1 |
|----------------------------------------------|---|
| 1.1 Essential connection                     | 1 |
| 1.2 Technical specifications                 | 1 |
| 2. Installation                              | 2 |
| Warning                                      | 2 |
| 2.1 Mechanical Installation Notes            | 2 |
| 2.2 Electrical Installation Notes            | 2 |
| 2.3 Module Installation                      | 3 |
| 2.4 Outside Temperature Sensor Installation  | 7 |
| 2.5 Hood Switch Installation                 | 9 |
| 2.6 Inside Temperature Sensor Installation10 | 0 |
| 2.7 Keyless Switch Installation1             | 1 |
| 3. Programming                               | 2 |
| 3.1 Programming the Key Bypass               | 2 |
| 3.2 Software overview                        | 2 |
| 3.3 Getting started12                        | 2 |
| 3.4 Initiating USB communication1            | 3 |
| 3.5 Software description14                   | 4 |
| 3.5.1 Menu description1                      | 5 |
| 3.5.2 Box – Vehicle information1             | 7 |
| 3.5.3 Box - Error status1                    | 7 |
| 3.5.4 Box - Version                          | 7 |
| 3.5.5 Box – Reading All                      | 8 |
| 3.5.6 Bottom system status field18           | 8 |
| 3.5.7 GENERAL TAB                            | 9 |
| 3.5.8 IDLE TAB                               | 0 |
| 3.5.9 START TAB                              | 1 |
| 3.5.10 AUXILIARY TAB                         | 3 |
| 3.6 DOWNLOAD and UPLOAD of configurations24  | 4 |
| 4. Analyze Idle                              | 5 |
| 5. PINOUT                                    | 6 |
| 6. Troubleshooting                           | 8 |

# **1.GENERAL DESCRIPTION**

The **Ozonetech** idle reduction module is an eco-friendly automotive fuel saving and CO2 reduction system. This system will reducing unnecessary idling and will monitor the battery voltage.

Whenever battery voltage drops below preset value it will start the vehicle. If during the start engine doesn't start within 10 seconds, the module will wait 10 seconds before repeating startup for the second time. If the vehicle doesn't start after the second attempt the module resets and waits for user input.

This system also allows you to program interesting features like:

- Battery voltage value for automatic engine restart,
- Automatic engine restart by external signal (input polarity programmable),
- Idle mode control canceling input to let the engine running,
- Inside and outside temperature setting to restart or not stop the engine in Idle mode,
- Anti-thief mode: engine running without the key in vehicle,
- Keyless mode: Battery monitoring without key in the vehicle,
- Four auxiliary outputs programmable on more than 15 different option (Ignition, pulse, delay, etc.)

# **1.1 ESSENTIAL CONNECTIONS**

One advantage of the **Ozonetech** system is its simple installation that only requires one connection to make it work properly with the standard mode (Does not include temperature sensor, auxiliary output, hood switch, keyless and anti-thief activation switch):

1) Connect the "T" harness on the RF module.

# **1.2 TECHNICAL SPECIFICATIONS**

| Supply v | oltage:                                                                                                    | 10 à 16Vcc                                     |
|----------|----------------------------------------------------------------------------------------------------|------------------------------------------------|
| Operatin | g temperature:20°C à                                                                                                    | 75°C (-4°F à 167°F)                            |
| Supply c | urrent:         - System OFF (Key turn OFF and keyless mode OFF):           - System ON (No load, no RF and no USB connect):         | 10mA<br>500mA                                  |
| Output:  | <ul> <li>Auxiliary (<i>each</i>):</li> <li>Auxiliary (<i>in total if more than one</i>):</li> <li>BCM Start (<i>max</i>):</li> </ul> | 12V, 1A<br>12V, 2A<br>12V, 1A                  |
| Input:   | <ul> <li>Programmable input (INP0 to INP7):</li> <li>Analog input (AIN0):</li> <li>Key sense:</li> </ul>                             | GND or 12V, 5mA<br>GND to 12V, 1mA<br>12V, 1mA |

# 2. INSTALLATION

# **OZONETECH MODULE**

# **WARNING**

Pay particular attention to the safety and installation instructions in this guide to prevent damage to the unit or vehicle as well as serious injuries to anyone working on the vehicle, occupants or you.

The installation technician should have a good understanding of vehicular electrical and electronic systems to perform a compliant and safe installation.

To make this product works with maximum efficiency, protect all electrical and mechanical components according to standards.

Once the installation is completed, make sure the proper functioning of the system and all accessories in the vehicle.

# 2.1 MECANICAL INSTALLATION NOTES

#### Installation of the Ozonetech Module

During the installation, be sure that the module cannot be damaged because of unsafely objects being in the vehicle and that the chosen location won't be subject to bad weather.

The module must be installed in the vehicle passenger compartment or in a waterproof case.

The module is designed to tolerate a weather margin which varies from  $-40^{\circ}$ C to  $75^{\circ}$ C ( $-40^{\circ}$ F to  $167^{\circ}$ F).

There are many ways to fix the module; the technician must consult the user to answer his needs in the best way he can. It is highly recommended to fix it so it will be accessible by the user at any time and in all conditions of operation.

Be sure that the module is fixed in a way that it won't move when a key is pressed on.

**WARNING** : Make sure the system clears the space for the deployment of all airbags.

# 2.2 ELECTRICAL INSTALLATION NOTES

Make all the necessaries connections so that the system and its components will be functioning. Install all the electric protection (fuse, breaker, fuse wire) on the power cord as close as possible of the alimentation source. All wires going through a partition must be protected by a rubber or plastic washer.

Be sure to follow all instructions included in this guide.

# **<u>CAUTION</u>** : Before installation, disconnect the negative of the vehicle's battery. Failure to follow the recommendations found in this guide could result in fire or injury.

Please wait until all electrical connections are completed and checked before reconnecting the battery negative.

# 2.3 MODULE INSTALLATION:

 Remove interior trunk carpeting. Disconnect the vehicle battery, only negative post (use 10mm socket).

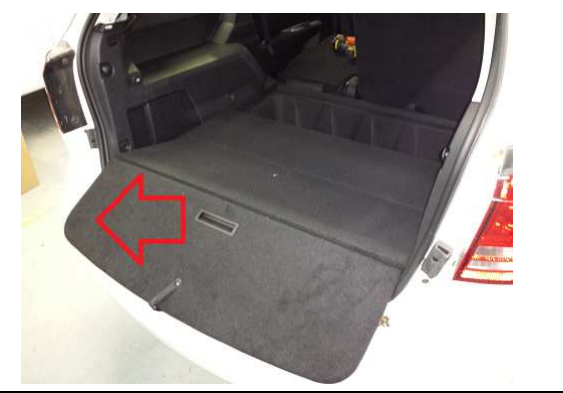

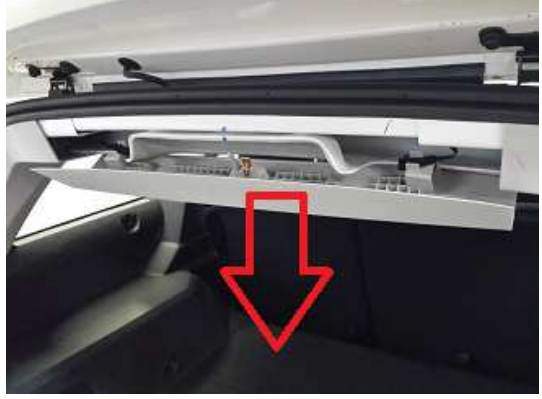

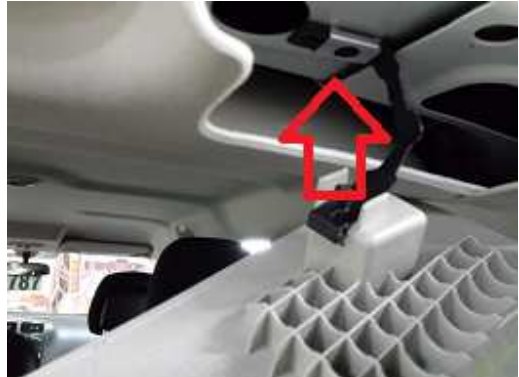

**B.** Remove the trunk cover panel (4 push pins) and slide out the panel holders.

**C.** Open de screw covers and remove the two T-30 screws to remove the left side panel.

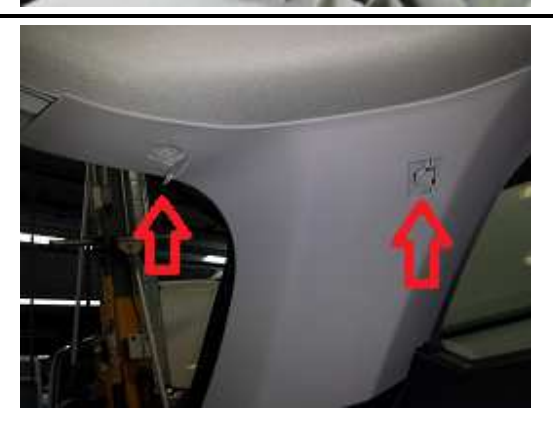

**D.** Remove the rear panel (4 push pins).

 $E_{\mbox{-}}$  Remove 4 screws to remove the bottom cover

**F.** Open the cover and remove T-20 screw to remove the seat belt cover panel.

G. Remove three screws on the trunk left side panel.

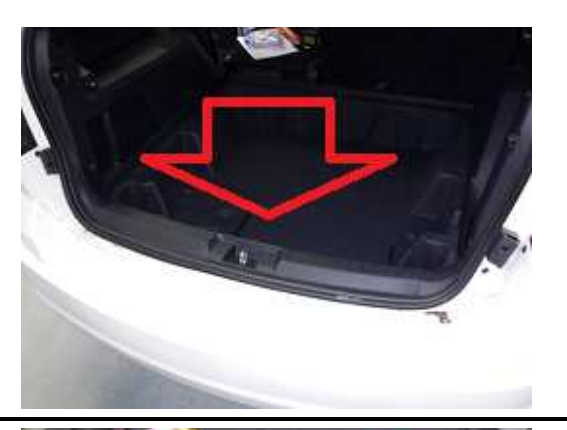

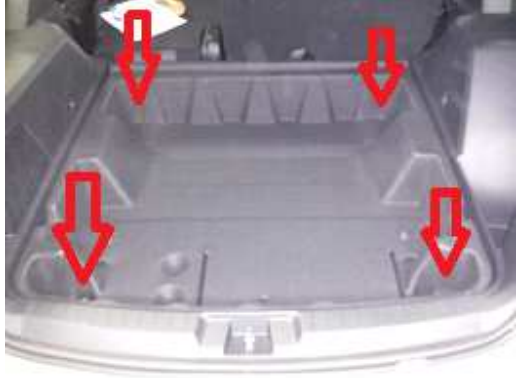

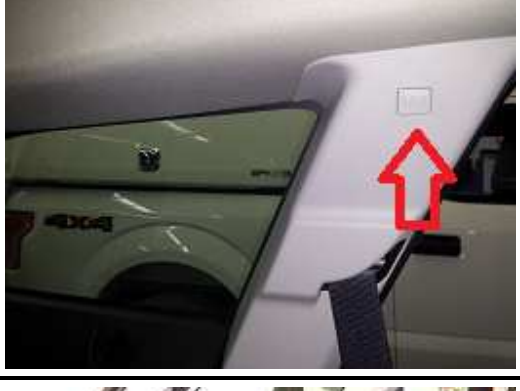

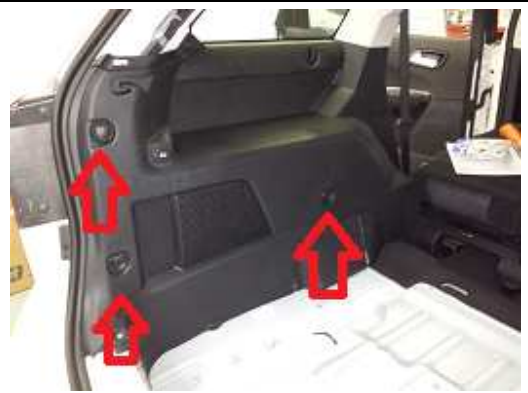

- **H.** Remove the panel. NOTE: Disconnect the wires inside before remove the panel.
- I. Remove the push pins in the rear end of the roof cover.

J. Disconnect the left connector of the RF module that is inside the roof.

to the harness of the vehicle.

- K. Connect the C2 T-harness to the RF module and

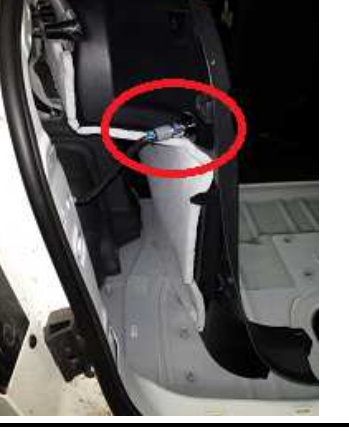

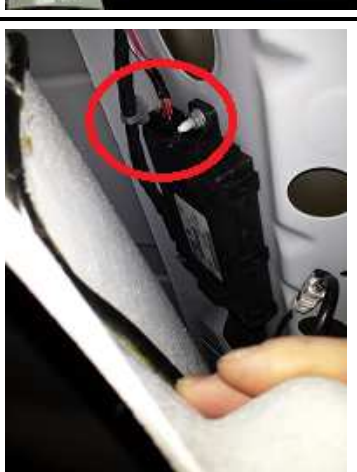

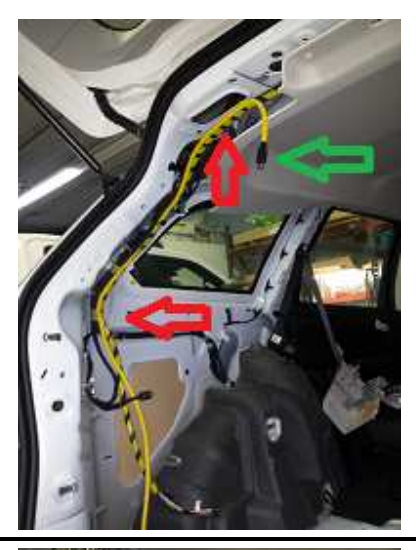

L. Attach the C2 T- Harness and the USB cable to the vehicle Harness.

 $\ensuremath{\text{M.}}$  Fix the module to the left column, connect the C2

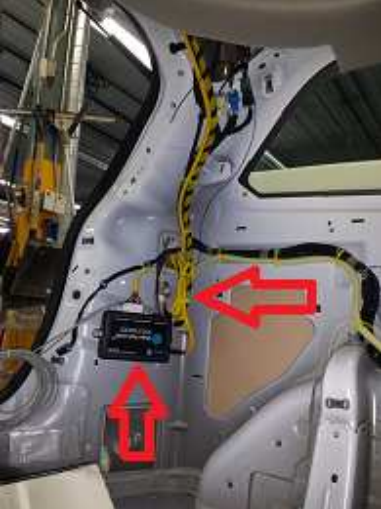

T-Harness and attach the harness like the image.

- $N_{\mbox{\scriptsize \bullet}}$  Remove the left rear light (Pull the center of the 2 push pins).

**O.** Connect the brown wire from the C2 Harness to the White/Blue wire in the vehicle harness and isolate it.

**NOTE:** The basic installation is complete. If there are no temperature control, Keyless Mode or Anti-theft Mode panels can be reinstalled.

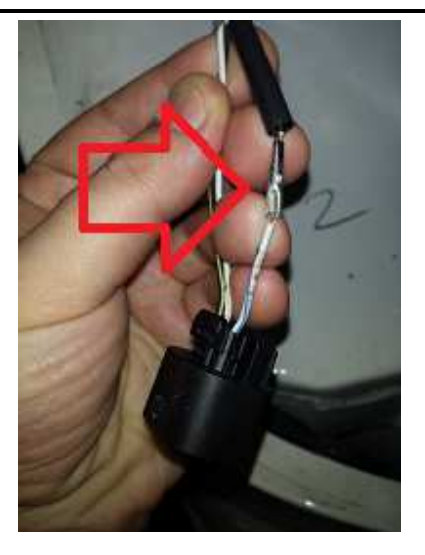

# 2.4 OUTSIDE TEMPERATURE SENSOR INSTALLATION:

**A.** Drill a 3/8" inch hole in the floor under the module.

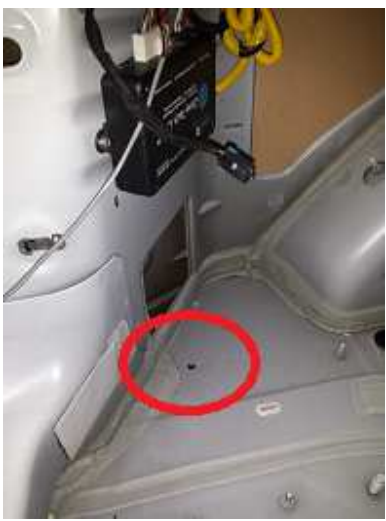

**B.** Pass the harness through the hole.

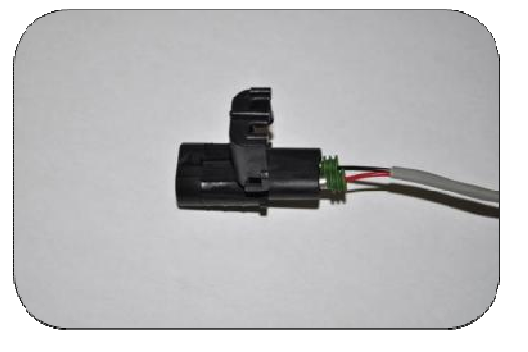

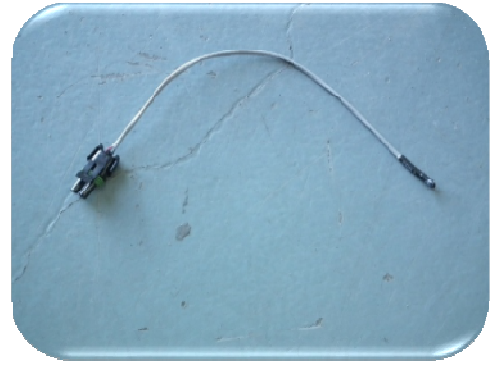

C. Push cable terminals, provided in the kit, into the connector housing.

**Terminal Positions:** 

➤ A = red ➢ B = black

Connect the external temperature sensor provided in the kit to the cable harness.

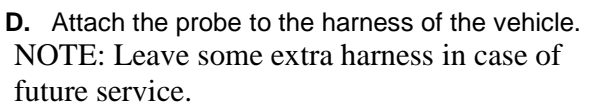

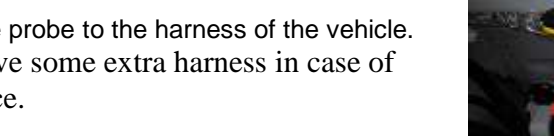

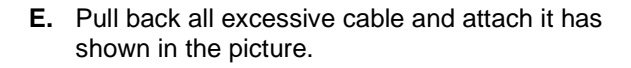

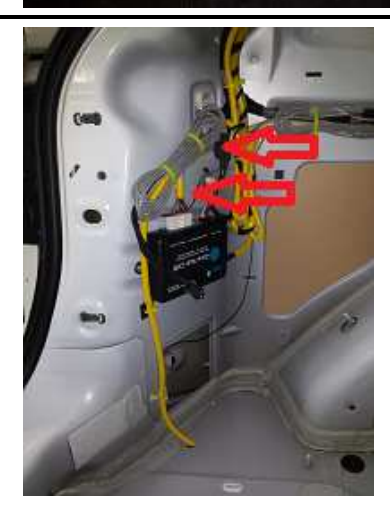

# 2.5 HOOD SWITCH INSTALLATION:

**A.** Remove the skid plates in the left side: one in the back door and two in the front door.

**B.** Route the C1 harness towards the front of the vehicle on the driver side.

**C.** Keep routing the C1 harness towards the front of the vehicle on the driver side.

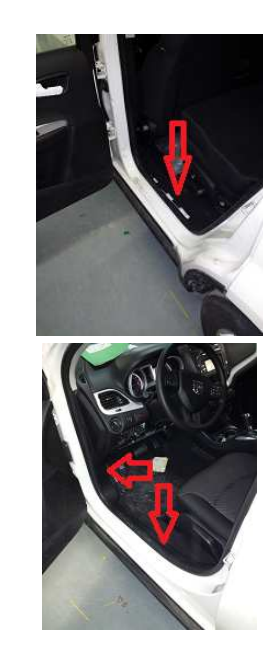

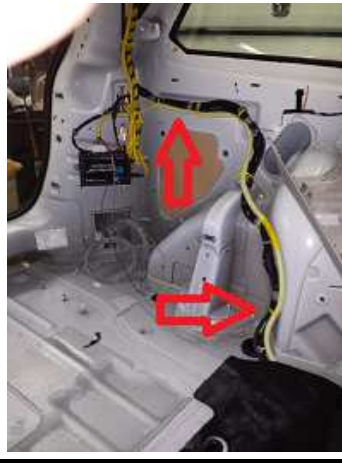

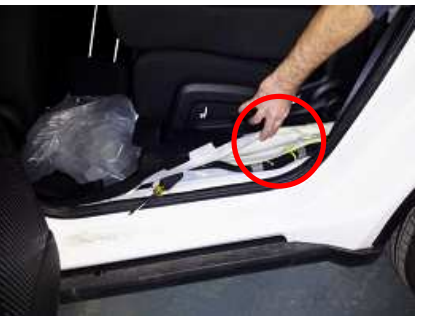

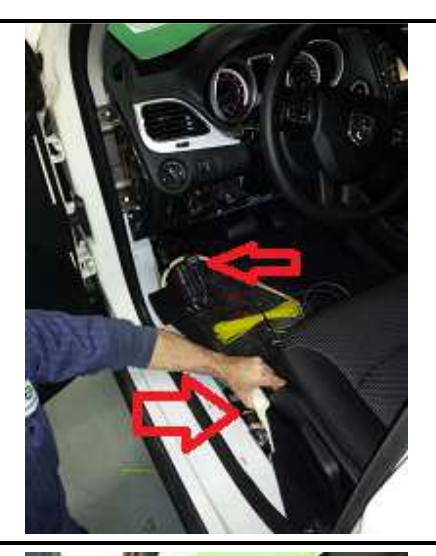

**D.** Remove the panel beside the dashboard.

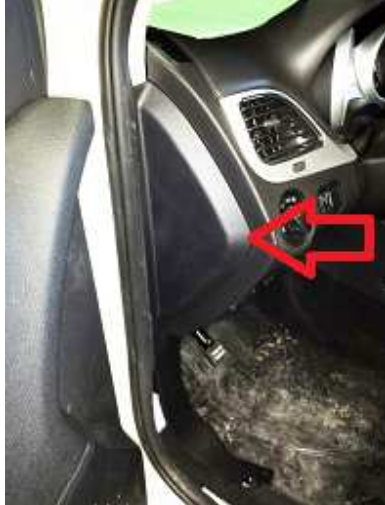

E. Remove 2 screws under the panel below the steering wheel and remove the panel.

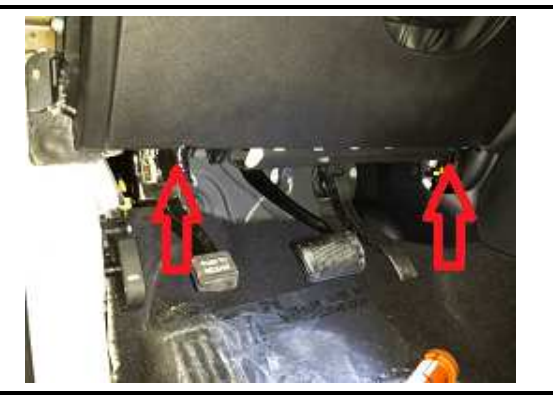

**F.** Remove the grommet for the clutch and drill a 3/8" hole on it.

**G.** Reinstall the grommet and pass the hood switch wires through it.

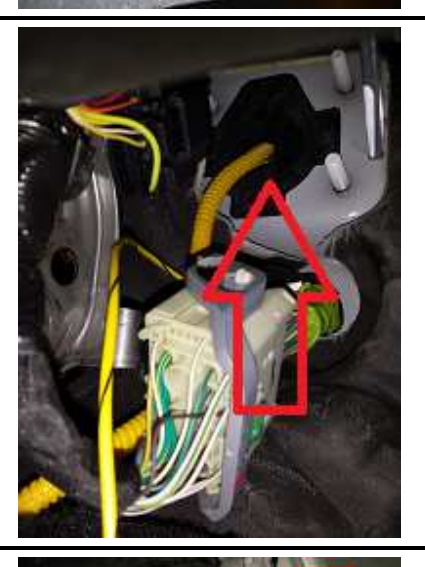

**H.** Remove the screw in the front-left fender to, insert the bracket and reinstall the screw.

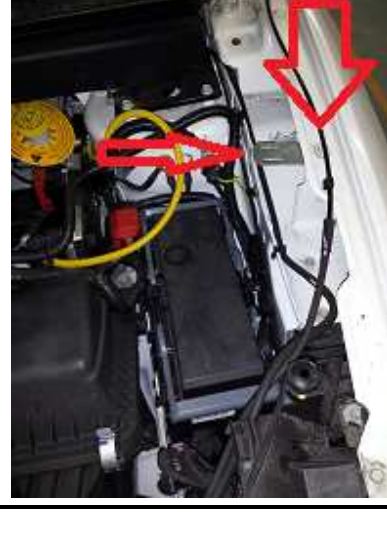

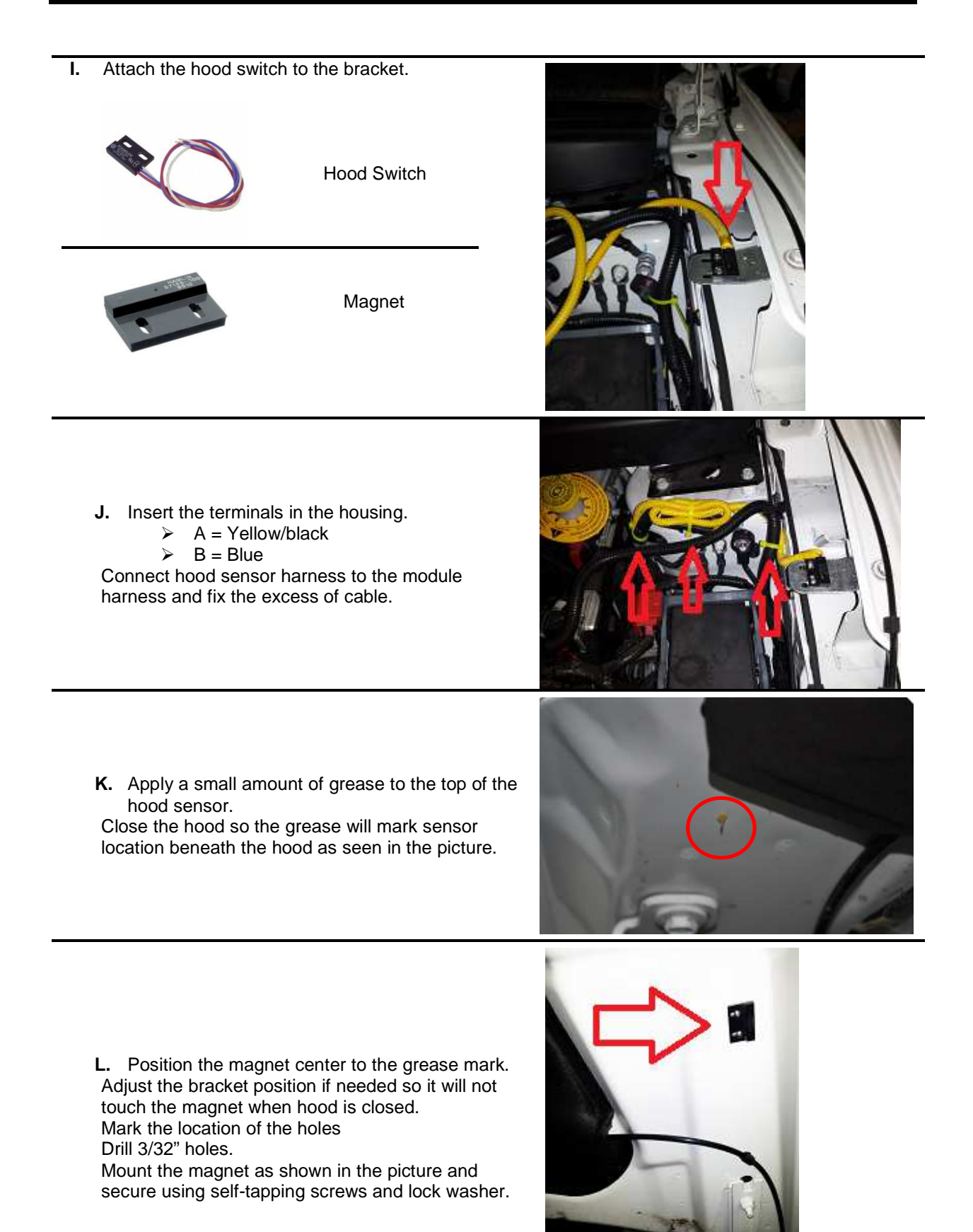

# 2.6 INSIDE TEMPERATURE SENSOR INSTALLATION:

- A. Attach the cable to the vehicle harness as shown in the picture.
- **B.** Push cable terminals into the connector housing and connect the sensor. Same procedure of the external sensor.

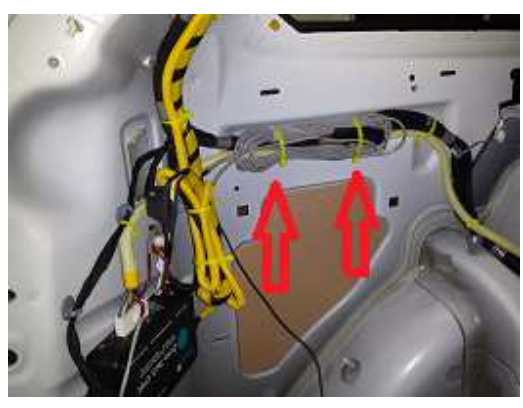

# 2.7 KEYLESS SWITCH INSTALLATION:

**A.** Drill a 19mm hole for the keyless switch in the left side of the steering wheel. Connect the wires, install the switch and tag the switch if necessary.

| C1 Connector Harness | Keyless Mode Switch |
|----------------------|---------------------|
| Grey/Black           | COM (PIN2)          |
| Yellow               | <b>LED+</b> (PIN3)  |
| Black                | <b>LED-</b> (PIN4)  |
| Black                | <b>N.O.</b> (PIN1)  |

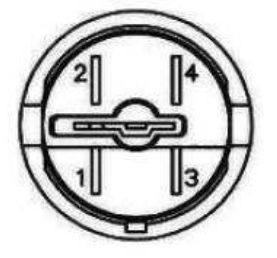

Switch back view.

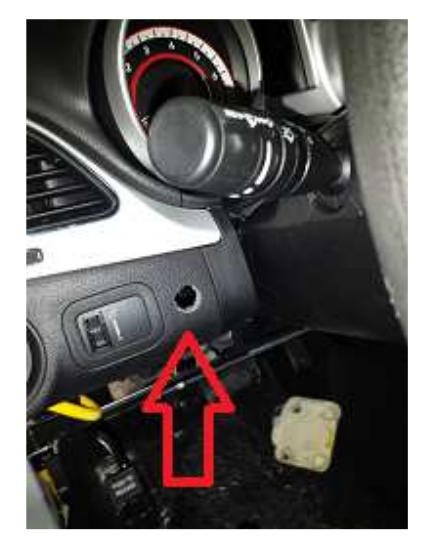

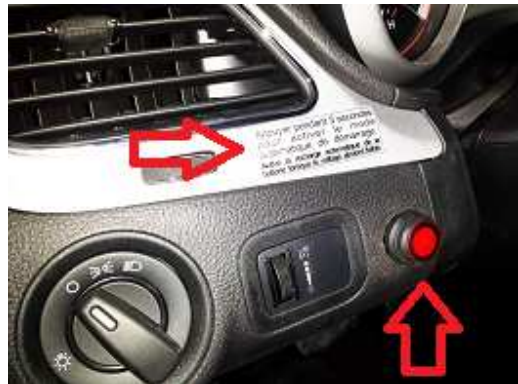

The Ozonetech module is an eco-friendly automotive fuel saving system. It functions primarily on a timer that counts down idling time. During an idling period, after countdown is finished, the systems will shut down the engine on the assumption that fuel is being wasted. The system may void the countdown of the timer if certain conditions aren't meat. These conditions may vary between temperature settings, various activated switches, available battery power and online equipment that may require the vehicle to be left running. The following steps will show you how to use and setup these various conditions and also how to setup the automated restart of the vehicle.

## 3.1 Programming the key bypass

Make sure all vehicle connectors are re-connected (this is necessary to avoid setting the engine check light). Connect the vehicle battery.

This programming needs to be done when the installation is complete.

- STEP #1: Unplug the C2 connector.
- **STEP #2:** Press the "SW1" pushbutton on the module and keep it pressed. Plug back the C2 connector and wait until the red LED (OZCAN) turns ON.
- **STEP #3:** Using the vehicles "*START*" pushbutton, press it twice to select ignition mode. The red LED (OZCAN) should flash at this point.
- **STEP #4:** Press the vehicles "*START*" pushbutton again to turn OFF the ignition. The red LED (OZCAN) will keep flashing.
- **STEP #5:** Press and hold the "SW1" pushbutton on the module until the red LED (OZCAN) turns OFF and the green LED (OZCAN) turns ON, after two seconds this green light will start flashing (see section 6.1.3 for explanation on the flashing pattern).

NOTE: if at STEP #5 the green LED (OZCAN) does not come on you have to repeat all steps. Other LED will flash during programming but we have to check only (OZCAN) LED's

## 3.2 Software overview

When connecting the computer interface (software) to a module, you will be able to set the system's operational characteristics. Before modifying the module's setup file, you should <u>make sure that you have uploaded the actual setup file from the module</u> to your computer. <u>After completing a setup download it to the module</u>, you can also save that setup file to a safe location, so you will be able to reuse it on another installation a few days down the road.

The computer interface is also able to modify the system's firmware. Modifying a setup file and a system firmware are two different things; the firmware is the embedded program of the module itself and the setup file is the operational parameters set (Battery voltage, temperature, etc.). A firmware file is saved as a "\*.hex" file and a setup file is saved as a "\*.ozt" file.

## 3.3 Getting started

Before jumping into the programming section, run over this quick check list bellow to make sure your installation is ok:

- Battery is reconnected and tightened. (Warning: end of life battery might cause restarting issues)
- All wiring issues have been attended to.
- All connectors are plugged-in to the module.
- All fuses have been installed and connections tightened.

- The vehicle is able to restart by manually turning the key.
- The key is set to the run position, without the engine running.
- The green LED on the module is blinking quickly (It should blink every half second).
- The software is already installed in the computer.

### Program installation:

The following steps will guide you through a basic program installation from your CD.

- Insert the installation CD in your computer drive.
- Wait, the installation CD will auto run itself.
- Follow the installation steps on your screen.
- Connect a powered Ozonetech system to one of the USB connectors on your computer.
- You will be prompted to install drivers twice. Acknowledge, the drivers are on the installation CD.

## 3.4 Initiating USB Communication

The following steps guide you through the normal steps of setting up communication between the computer and module.

- Connect your USB cable, your computer should auto detect the module's presence.
- Run the software by double clicking on the Ozonetech Icon on your desktop.
- Through the "Configuration" top menu, select a valid USB port if not already selected.
- Click on the "Connect" top menu.
- A pop-up window should then ask you if you want to download to the computer interface.
  - Click on "yes" to download the actual parameters from the module.
  - Click on "no" to keep the parameters on the screen to upload them later.

#### Trouble shooting tips:

- > If the green LED stops blinking, disconnect C2 for 3 seconds and reconnect.
- If the program stops working or freezes, disconnect the USB cable and reconnect to reinitialize USB communication.

#### 3.5 Software description

The **Ozonetech QuickConnect** software has two different views. Please identify witch one you are working with.

Ozonetech QuickConnect SOFTWARE MAIN PROGRAMMING WINDOW - Compact view

| OZONETECH CHR-Programming parameters                                                                                                    | ×                                                                                                    |
|----------------------------------------------------------------------------------------------------|----------------------------------------------------------------------------------------------------|
| File Configuration Disconnect Analyse IDLE Download Tools Programming Langue Unit View                                                                                                    |                                                                                                    |
| Vehicle nember (ID) 0000000000 Step signal ©<br>Installation date 0000-000 00 0000 Koptess © RESET                                                                                                    | Version<br>Hardware : 2.7.52<br>Software : 2.7.55                                                                                                    |
| GENERAL IDLE START AUXILIARIES                                                                                                    | Reading All                                                                                                    |
| Acquaition Mode           Vehicle number (ID)         Keyless Mode Duration           00000000000         01 [03 : [00 Expend time           041 (H+1M4)         00 : [00 00000                                                                                                    | Idle Times         E           DDD-HHAM SS         E           Normal         00000000           Total         00000000           Altra delay         000000000           000000000         B           000000000         B           Ruminin         000000000           Input time         = |
| Input polarity<br>Meganime  7 INP0   INP1   INP2   INP3   INP4   INP5   INP6   INP7<br> Polarke Inot checked]                                                                                                    | 000.00.00 <u>H</u>                                                                                                    |
| >MODULE ->PC                                                                                                    | Pulses 0                                                                                                    |
| Acquisition node II check, the module will only make explaintion on the vehicle. No engine control,<br>Keyless mode Activated by an edemal anich to let the module marage the engine (Start / Stop) when the key is not in the<br>vehicle. Those the dustant doub is infinish, the odde will stor the engine. | Outside Temp. (*C)<br>57.0<br>Inside Temp. (*C)                                                                                                    |
| Anli-helt mode helps the sengine numing when the key is turn DFF. Anli-helt command can be a constant or a<br>momentary signal (27 or GND) connect the chosen input. If a delay is program, the module will go automatically<br>in keyless mode once it is finish.                                            | 57.0<br>Battery (V)                                                                                                    |
|                                                                                                    | 11.38<br>Bottery 2 (V)<br>.00                                                                                                    |
| USP         Plar         Comparation         Stage         Total lane         All name           Connected         COM 5         \$7660.n.0.1         IDLE CONTROL         000:00:00         New configuration                                                                                                |                                                                                                    |

Ozonetech QuickConnect SOFTWARE MAIN PROGRAMMING WINDOW - Full view

| ġ.                                                                                                    |                                                              | OZONETECH                                                              | H CHR-Program   | ming parameters                               |                                                                                                    |
|----------------------------------------------------------------------------------------------------|--------------------------------------------------------------|------------------------------------------------------------------------|-----------------|-----------------------------------------------|----------------------------------------------------------------------------------------------------|
| File Configuration Disconr                                                                              | nect Analyse IDLE                                            | Download Tools P                                                       | rogramming Lang | ue Unit View                                  |                                                                                                    |
| Vehicle number (ID)<br>Installation date00                                                              | 000000000000                                                 | Stop signal (<br>Keyless (                                             | )<br>IRE        | SET.                                          | Version<br>Hardware : 2.7.52<br>Software : 2.7.55                                                                                                    |
| GENERAL IDLI                                                                                            | START                                                        | AUXILIAIRIES                                                           |                 |                                               | Reading All                                                                                                    |
| Vehicle number (ID)                                                                                     | Keyless Mode<br>04 : 00 Elap<br>(HH:MM) Vaid<br>Use time via | Duration<br>sed time 00:00:00<br>lation (s) 3<br>counter 'After Delay' | Anti-th<br>NONE | sft<br>Mom switch (<br>H:MM) 00 : 00 00:00.00 | VMer Times         E           DDD:HHMM:SS         E           Normal         000:00:00:00           Total         000:00:00:00           V         After delay           000000:00:00         B |
| Main Outputs                                                                                            | 1                                                            | 2                                                                      | 3               | 4                                             | Stop<br>000:00:00 R                                                                                                    |
| Selection                                                                                               | <b>v</b>                                                     |                                                                        |                 |                                               | Hunning<br>000:00:00 B                                                                                                    |
| Accessory                                                                                               |                                                              |                                                                        |                 |                                               | Input time                                                                                                    |
| Start                                                                                                   |                                                              | Г                                                                      | Г               | Г                                             | RPM                                                                                                    |
| Equipment                                                                                               |                                                              |                                                                        |                 |                                               | 0<br>Pulsar 0                                                                                                    |
| Display                                                                                                 | •                                                            | •                                                                      | •               | •                                             | Outside Temp ("C)                                                                                                    |
| Wire color                                                                                              | (ORANGE)                                                     | (GREEN)                                                                | (WHITE)         | (GRAY)                                        | 57.0                                                                                                    |
| C Acquisition Mod                                                                                       | le                                                           |                                                                        |                 |                                               | Inside Temp. (*C)<br>57.0                                                                                                    |
| Input polarity     Negative     Input polarity     Input polarity     Input polarity     Input polarity | IPO 🔲 INP1                                                   | INP2 INP3                                                              | □ INP4 □        | NP5 INP6 INP7                                 | Battery (V)<br>11.38                                                                                                    |
|                                                                                                    |                                                              |                                                                        |                 | >MODULE>PC                                    | Battery 2 (V)<br>.00                                                                                                    |
| ISB Port                                                                                                | Configuration                                                | Slage                                                                  | Total tin       | e File name                                   |                                                                                                    |

NOTE:

**This manual will present the Compact view**. If you need access to more functions please contact *Zone Technologies* and ask for the Advanced Progammer's Guide.

# 3.5.1 Menu description:

| File       | Configuration                        | Disconnect                         | Analyse IDLE                     | Download                         | Tools             | Programming       | Langue       | Unit     | View           |
|------------|--------------------------------------|------------------------------------|----------------------------------|----------------------------------|-------------------|-------------------|--------------|----------|----------------|
| Thi<br>set | is tab allows you<br>up files.       | to manage yo                       | our setup files ('               | *.ozt) within                    | your coi          | nputer. You can   | save, load   | and cro  | eate new       |
| File       | Configuration                        | Disconnect                         | Analyse IDLE                     | Download                         | Tools             | Programming       | Langue       | Unit     | View           |
| The        | e « Configuration                    | » tab is used t                    | o select which U                 | USB port you                     | ı want to         | use for commun    | ication.     |          |                |
| NC         | TE: The menu co                      | onfiguration is                    | only active if y                 | ou are discor                    | inected.          |                   |              |          |                |
| File       | Configuration                        | Connect                            | Analyse IDLE                     | Download                         | Tools             | Programming       | Langue       | Unit     | View           |
| The        | e « Connect » tab                    | from the top r                     | nenu is used to                  | initiate comm                    | nunicatio         | n with the modu   | le.          |          |                |
| NC.        | TE: Once the mo                      | Discourse connec                   |                                  | Developed                        | Taala             | December 1        | 1            | 11-2     | 10             |
| The        | e « Analyse IDLE<br>hered by the mod | E » selection ta<br>ule can be exp | b is used to according to an EXC | ess the files g<br>CEL file form | generated<br>hat. | by the module in  | nternal time | ers. The | view<br>values |
| File       | Configuration                        | Disconnect                         | Analyse IDLE                     | Download                         | Tools             | Programming       | Langue       | Unit     | View           |
| Do         | wnload to PC :                       | Download a se                      | etup file <u>from th</u>         | e module to                      | the comp          | outer for viewing |              |          |                |
| Up         | load:                                | Upload the cu                      | rrent setup <u>file t</u>        | to the module                    | 2.                |                   |              |          |                |
| File       | Configuration                        | Disconnec                          | t Analyse IDL                    | E Downloa                        | id (Too           | ls) Programmir    | ng Langu     | ie Un    | it View        |
| •          | Calibration:                         |                                    |                                  |                                  |                   |                   |              |          |                |
|            | - Voltage:                           |                                    |                                  |                                  |                   |                   |              |          |                |
|            | Battery voltage                      | e calibration m                    | easured by the 1                 | module.                          |                   |                   |              |          |                |

Calibration is required when there is a significant gap between the voltage read by the module and the voltage measured directly on the battery.

<u>To perform calibration</u>: Measure the voltage directly at the battery therminals. In the calibration window, insert the measured voltage in the « New » box. Once entered, click the « Program » button to adjust the voltage measured by the module.

#### - RPM:

RPM calibration of the module's tachometer pulse input.

Calibration is required when there is a significant gap between the value read by the module and the actual value of the vehicle.

(The RPM value measured by the module doesn't necessarely represent the real engine RPM. It depends on where the signal is coming from.)

<u>To perform calibration</u>: Write the value displayed by the tachometer (while the engine is idling) in the « New » field of the « RPM calibration » window. When entered, a click on the « Program » button will adjust the displayed value to the real engine RPM.

#### - Temperature:

Tempereature calibration of both the internal and external temperature sensor.

Calibration is required when there is a significant gap between the temperature read by the module and the actual temperature.

<u>Top perform calibration</u>: Using a thermometer placed near the system temperature sensors, write the measured value in the corresponding temperature calibration box (external or internal sensor). When the temperature is entered, click « PROG. » to calibrate the corresponding temperature reading. Both sensor can be calibrated using this method.

#### - Voltage (Analog inputs):

Analog inputs (Park, Neutral & Starter (N.O.)) calibration.

Calibration is required when there is a significant gap between the value displayed in the box « BATTERY » and the voltage measured at the module supply pin.

<u>To perform calibration</u>: Measure the signal voltage as close as possible to the source using a voltmeter. When the new voltage is entered in the corresponding calibration box, click «PROG. » to adjust voltage.

#### Installation date:

This function is used to set the file creation date for a vehicle.

#### Manual interface: (reserved)

Engineering development tool. Used to send output control commands or information request to the module. This tool should be used by experienced users only.

#### • État module: (Module State)

Mudule information window used to regroup module information found in the lower status field of the O-Zone-Tech II software and voltage input from battery 1 and 2. This window was required for laptop users before software scrollbar implementation. (No longer required: Will be removed from future software reversion)

```
File Configuration Disconnect Analyse IDLE Download Tools Programming Langue Unit View
```

This tab is used to update the **Ozonetech** firmware.

- Firmware updates can be downloaded from <u>www.zonetechnologie.com</u>.

At the Firmware update window:

- Click « File » and select « Open » from the menu.
- Select the « \*.hex » file previously downloaded from web site and click on the « Load » button.

<u>Note</u>: Updating the firmware will not overwrite the module setup file.

| File | Configuration       | Disconnect       | Analyse IDLE     | Download | Tools | Programming | Langue | Unit | View |
|------|---------------------|------------------|------------------|----------|-------|-------------|--------|------|------|
| So   | oftware language    | selection. (Frei | nch or English)  |          |       |             |        |      |      |
|      |                     |                  |                  |          |       |             |        |      |      |
| File | Configuration       | Disconnect       | Analyse IDLE     | Download | Tools | Programming | Langue | Unit | View |
| Тε   | ab used to select b | etween metric    | and US unit sys  | stems.   |       |             |        |      |      |
|      |                     |                  |                  |          |       |             |        |      |      |
| File | Configuration       | Disconnect       | Analyse IDLE     | Download | Tools | Programming | Langue | Unit | View |
| Τź   | ab used to select b | etween Comp      | act views and Fr | ıll view |       |             |        |      |      |

# 3.5.2 Box → Vehicle information

| Vehicle number (ID) | 00000000000         | Stop signal      | 0       |       |
|---------------------|---------------------|------------------|---------|-------|
| Installation date   | 0000-00-00 00:00:00 | Keyless          | $\circ$ | RESET |
|                     |                     | (Start disabled) |         |       |

Vehicle identification and module installation date.

The virtual « Stop signal » LED change from grey to green when the module detects a stop condition. A stop condition resets the main timer.

The virtual « Keyless » LED change from grey to green when the keyless mode is activated.

# 3.5.3 Box → Error status

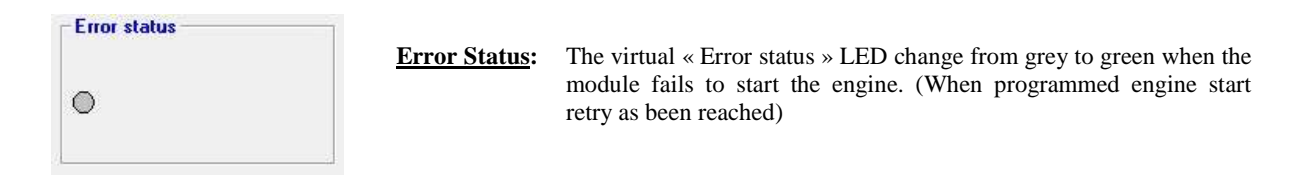

# 3.5.4 Box → Version

|                   | Version:                                                                                                    |
|-------------------|----------------------------------------------------------------------------------------------------|
| Version           | Used to identify hardware (module Firmware) and software revision.                                                                                  |
| Hardware : 1.0.0  |                                                                                                    |
| Software : 2.4.59 | <b>Software :</b> Indicates the firmware version programmed in the module.<br><b>Software :</b> Indicates O-Zone-Tech II computer software version. |
| 1<br>             |                                                                                                    |
|                   |                                                                                                    |

# 3.5.5 Box → Reading All:

| Reading All                                                     |                                                                                                    |
|-----------------------------------------------------------------|----------------------------------------------------------------------------------------------------|
| Idle times<br>DDD:HH:MM:SS<br>Normal<br>000:00:00:00 R<br>Total | Reading All:         - Idle times :                                                                                                    |
| 000:00:00 R<br>After delay<br>000:00:00:00 R<br>Stop            | the five idling timers and the input timer. A click on « $E$ » button will reset all timers and a click on « $R$ » button will reset the associated timer (positioned to the left of it). |
| Running<br>000:00:00 R<br>Input time                            | - <b>RPM :</b> Real time display of the engine RPM. Estimated from the tachometer signal pulses.                                                                                          |
| 000:00:00 <u>P</u>                                              | - <b>RPM (Pulses):</b> Real time display of the tachometer pulse frequency. The displayed signal format is: Pulses/sec.                                                                   |
| Pulses Temperature out (*C)                                     | <ul> <li>Temperature out (°C/°F): Real time display of outside temperature. (In °C or °F depending on the system of units selected)</li> </ul>                                            |
| Temperature in (°C)                                             | - <b>Temperature in</b> (°C/°F):Real time display of inside temperature. (In °C or °F depending on the system of units selected)                                                          |
| Battery (V)                                                     | - Battery (V):Real time voltage display of the original battery (V).                                                                                                    |
| Battery 2 (V)                                                   | - Battery 2 (V):Real time voltage display of auxiliary battery (V).                                                                                                    |

## 3.5.6 Bottom system status field:

| USB          | Rint  | Configuration | Stage | Total time | File name         |  |
|--------------|-------|---------------|-------|------------|-------------------|--|
| Disconnected | COM 3 | 57600,N,8,1   |       |            | New configuration |  |

- USB:.....USB port status display (connected or disconnected).
- **Port :** ...... Virtual communication port identification display.
- **Configuration:**..... Virtual communication port configuration display.
- Stage: ..... Current system status display.
  - **IDLE CONTROL:** ..... The system is monitoring engine idling.

  - MONITORING:.......... Following engine shutdown by the module, the system monitors the battery voltage.
  - **START:**..... The system restarts the engine to recharge the battery for the programmed time.
- **TOTAL TIME:** ... Engine main timer display.
- **FILE NAME:** ..... Displays the name of the configuration file being used.

#### 3.5.7 GENERAL TAB:

| A                                                                                                    |                                                                                                    |
|----------------------------------------------------------------------------------------------------|----------------------------------------------------------------------------------------------------|
|                                                                                                    |                                                                                                    |
|                                                                                                    |                                                                                                    |
|                                                                                                    |                                                                                                    |
|                                                                                                    | nun,                                                                                                    |
| Acquisition Mot                                                                                                  |                                                                                                    |
| -Vehicle number (l                                                                                               | D) T Keyless Mode Duration Anti-theft                                                                                                    |
| 0000                                                                                                    | 04 : 00 Elapsed time 00:00:00 NONE ▼ □ Mom switch ○                                                                                                    |
| 0000                                                                                                    | (HH:MM) Validation (s) 3 Delay(HH:MM) (and the set of the set of t |
|                                                                                                    |                                                                                                    |
| In such as a familier                                                                                            |                                                                                                    |
| - Input polarity                                                                                                 |                                                                                                    |
| –                                                                                                    |                                                                                                    |
| Negative                                                                                                    |                                                                                                    |
| <b>Negative v</b><br>(Positive if not check                                                                      | INPO INP1 INP2 INP3 INP4 INP5 INP6 INP7<br>ed)                                                                                                    |
| <i>Negative</i><br>(Positive if not check                                                                        | INPO INP1 INP2 INP3 INP4 INP5 INP6 INP7 aed                                                                                                    |
| Negative V<br>(Positive if not check                                                                             | INP0 INP1 INP2 INP3 INP4 INP5 INP6 INP7<br>(ed)>MODULE>PC                                                                                                    |
| Negative (Positive if not check                                                                                  | INP0 INP1 INP2 INP3 INP4 INP5 INP6 INP7                                                                                                    |
| Negative (Positive if not check<br>Acquisition mode<br>Keyless mode                                              | INP0 INP1 INP2 INP3 INP4 INP5 INP6 INP7 >MODULE>PC  If check, the module will only make acquisition on the vehicle. No engine control.  Activated by an external switch to let the module manage the engine (Start / Stop) when the key is not in the                                                                                                    |
| Negative (Positive if not check<br>(Positive if not check<br>Acquisition mode<br>Keyless mode                    | INPO INP1 INP2 INP3 INP4 INP5 INP6 INP7  >MODULE>PC  If check, the module will only make acquisition on the vehicle. No engine control.  Activated by an external switch to let the module manage the engine (Start / Stop) when the key is not in the vehicle. Once the duration delay is finish, the module will stop the engine.  This media lease the arguine purvise when the key is the module of the argument of the argument of the second of the argument of the module will stop the engine.                                                                                                    |
| Negative<br>(Positive if not check)<br>Acquisition mode<br>Keyless mode<br>Anti-theft mode                       | INPO INP1 INP2 INP3 INP4 INP5 INP6 INP7<br>>MODULE>PC If check, the module will only make acquisition on the vehicle. No engine control.<br>Activated by an external switch to let the module manage the engine (Start / Stop) when the key is not in the<br>vehicle. Once the duration delay is finish, the module will stop the engine.<br>This mode keep the engine running when the key is turn OFF. Anti-theft command can be a constant or a<br>momentary signal (12V or GND) connect the chosen input. If a delay is program, the module will go automatically                                                                                                    |
| Negative<br>(Positive if not check)<br>Acquisition mode<br>Keyless mode<br>Anti-theft mode                       | INPO INP1 INP2 INP3 INP4 INP5 INP6 INP7<br>>MODULE>PC If check, the module will only make acquisition on the vehicle. No engine control.<br>Activated by an external switch to let the module manage the engine (Start / Stop) when the key is not in the vehicle. Once the duration delay is finish, the module will stop the engine.<br>This mode keep the engine running when the key is turn OFF. Anti-theft command can be a constant or a momentary signal (12V or GND) connect the chosen input. If a delay is program, the module will go automatically in kevless mode once it is finish.                                                                                                    |
| Negative<br>(Positive if not check<br>Acquisition mode<br>Keyless mode<br>Anti-theft mode                        | INPO INP1 INP2 INP3 INP4 INP5 INP6 INP7<br>>MODULE>PC If check, the module will only make acquisition on the vehicle. No engine control.<br>Activated by an external switch to let the module manage the engine (Start / Stop) when the key is not in the vehicle. Once the duration delay is finish, the module will stop the engine.<br>This mode keep the engine running when the key is turn OFF. Anti-theft command can be a constant or a momentary signal (12V or GND) connect the chosen input. If a delay is program, the module will go automatically in kevless mode once it is finish.                                                                                                    |
| Negative<br>(Positive if not check)<br>Acquisition mode<br>Keyless mode<br>Anti-theft mode                       | INPO INP1 INP2 INP3 INP4 INP5 INP6 INP7<br>>MODULE>PC<br>If check, the module will only make acquisition on the vehicle. No engine control.<br>Activated by an external switch to let the module manage the engine (Start / Stop) when the key is not in the<br>vehicle. Once the duration delay is finish, the module will stop the engine.<br>This mode keep the engine running when the key is turn OFF. Anti-theft command can be a constant or a<br>momentary signal (12V or GND) connect the chosen input. If a delay is program, the module will go automatically<br>in keyless mode once it is finish.                                                                                                    |
| Negative (Positive if not check<br>(Positive if not check<br>Acquisition mode<br>Keyless mode<br>Anti-theft mode | INPO INP1 INP2 INP3 INP4 INP5 INP6 INP7<br>>MODULE>PC If check, the module will only make acquisition on the vehicle. No engine control.<br>Activated by an external switch to let the module manage the engine (Start / Stop) when the key is not in the vehicle. Once the duration delay is finish, the module will stop the engine.<br>This mode keep the engine running when the key is turn OFF. Anti-theft command can be a constant or a momentary signal (12V or GND) connect the chosen input. If a delay is program, the module will go automatically in keyless mode once it is finish.                                                                                                    |

The program first opens up on the "General" thumbnail. You will need to set the Vehicle Number (ID), program the Keyless Mode Duration, Anti-theft input and select individual inputs that may have a negative polarity.

- Vehicle Number (ID): Input field for the VIN number (Vehicle Identification Number).
- Keyless Mode Duration: Maximum time that the system may be allowed to control the engine in a single period. After that delay, the system will release control of the vehicle, battery voltage and temperature reading in autonomous mode.
  - Validation: this value is the number of seconds that will be needed to activate the keyless mode
- Anti-Theft: Choose the input that will allow you to activate the anti-theft mode. This mode gives you the possibility to take off the key from the ignition switch and let the engine running. You will need to put back the key to be able to use the vehicle again, if not the engine will turn off.
  - **Mom switch:** Gives you the possibility to use a momentary switch instead of a toggle switch to activate the anti-theft mode.
  - **Delay:** Maximum delay for the anti-theft mode. After this delay, the module will go in keyless mode automatically.
- Input polarity: These check boxes control the input polarity of all 8 digital inputs of the system. By default, all inputs are triggered when they sense a positive 12V signal. Selection of the individual inputs in this field will make them negative inputs (triggered by a negative or 0V signal).

3.5.8 IDLE TAB:

| Idling (rpm)         | < 850                                 | Idi                                                        | ing Time 📋                                        | 0:15 (MM                                  | SS)                                    | Outside Te                             | mperature (*C                          | ·)                                      |      |
|----------------------|---------------------------------------|------------------------------------------------------------|---------------------------------------------------|-------------------------------------------|----------------------------------------|----------------------------------------|----------------------------------------|-----------------------------------------|------|
| Digital Inputs       |                                       |                                                            |                                                   |                                           |                                        |                                        |                                        |                                         |      |
| Selection            | 🗖 INPO                                | 🔲 INP1                                                     | ☑ INP2                                            | INP3                                      | INP4                                   | V INP5                                 | INP6                                   | INP7                                    |      |
| Inversion            |                                       |                                                            | $\overline{\mathbf{v}}$                           |                                           |                                        |                                        |                                        |                                         |      |
| <i>Stop</i> (Keyle.) |                                       |                                                            |                                                   |                                           |                                        | $\checkmark$                           |                                        |                                         |      |
| Display              | 0                                     | 0                                                          | 0                                                 | 0                                         | 0                                      | 0                                      | 0                                      | 0                                       | V    |
|                      |                                       |                                                            |                                                   |                                           |                                        |                                        | >MODULE                                | >P                                      | С    |
| dling                | Below the<br>go in mon                | programmed F<br>itoring mode (er                           | PM will be con:<br>ngine OFF and :                | sider as Idling tir<br>start conditions i | ne. Once the pr<br>n checkup).         | ogrammed idling                        | ; time will be read                    | ch, the vehicle                         | wil  |
| )utside temperatu    | re The progr                          | ammed value v                                              | vill be the minim                                 | um temperature                            | at which the mo                        | odule can stop t                       | he engine.                             |                                         |      |
| Digital inputs       | The select<br>selected,<br>bas no eff | ted inputs will p<br>if they are not a<br>ject in Idle mod | prevent the mod<br>activated. The «<br>e (key in) | lule to stop the a<br>Stop » option i     | engine if they an<br>s only to use thi | e activated or, i<br>s input to deacti | n the case that «<br>ivate the Keyless | <pre>Inversion » is mode, this op</pre> | tior |

This menu gives access to all idle controlling parameters. The proper setup of the inputs is an important functionality factor. When any of these inputs are triggered, the virtual LEDs beside them will light up green. These Inputs will act as conditions to allow or deny the system's control of the engine. Input conditions may be used for a variety of reasons. As an example, on certain vehicles, you may not want the module to control the engine when particular devices that need complete engine power are activated. You would then set up an input to read when a given device is activated and program it to void engine shutdown control. The way it actually works, is that a triggered input will cause the system to perpetually reset its timer which will prevent control of the engine by the module.

- Idling (rpm): Input field for the maximum RPM value to be considered engine idling. The system may only control the engine when the engine RPM is under this value. The system's engine cut-off timer will only count up when engine RPM is under that value. To set this value, let your vehicle idle until the engine reaches normal operational temperature. Set this field between 50 to 100 RPM over the engine normal idling value to avoid engine RPM irregularity issues.
- Idling Time: Maximum time that vehicle is allowed to idle. When all conditions are meat, the system's timer will count up. When the timer reaches this maximum value, the system will shut down the engine. For test purposes the default value of this field is 15 seconds. When your installation is finished and tested, you should modify this field to the desired value.
- Outside Temperature (°C/°F): Outside temperature may be monitored by the external temperature sensor. The system will initiate idle control only when temperature is over the set value in this field.

- **Digital Inputs:** Setup options for digital inputs. This setup section works in conjuncture with the "Input polarity" section on the "General" thumbnail.
  - Selection: Activates the inputs.
  - **Inversion:** Inverts the system's logic reading of the input. For example, when a positive input is inverted, it will be triggered when it is not at 12Volts.
  - **Stop:** When a stop input is triggered during idle control, the system resets the timer, shuts down the engine and return to idling control mode.
  - **Display:** Real time display of system digital inputs. When a digital input is triggered, the virtual LED will light up green. Remember that any triggered digital input may perpetually reset the timer of the module and prevent idle control.

#### 3.5.9 START TAB:

|                                | ble starting the véhicule (STARTER)<br>ng Configuration                                                                                                    |
|--------------------------------|----------------------------------------------------------------------------------------------------|
| Ant                            | i-Starting (Hood)                                                                                                    |
| INF                            |                                                                                                    |
|                                | nversion 🥅 Reset                                                                                                    |
| Con                            | ditions                                                                                                    |
| Ba                             | ttery voltage (V) 12.1 Valid.(s) 10<br>Max. 326 392                                                                                                    |
|                                | harging (min) Min328388                                                                                                    |
|                                | 15 With T. out (°F) 392 -328                                                                                                    |
|                                |                                                                                                    |
|                                |                                                                                                    |
|                                | >MODULE>PC                                                                                                    |
| Enable starting the<br>vehicle | enable the module to start the vehicle engine. If not, the module will only turn OFF the engine                                                                                                    |
| Anti-Starting (Hood)           | The selected input is usually connect to a hood switch to prevent the vehicle to start when the hood is open. If « Reset »<br>is selected, once the hood is open, the module will let the full control to the vehicle (No engine stop or start).                    |
| Battery voltage                | If the vehicle battery is below this programmed value, the engine will turn ON if all other conditions are respected.                                                                                                    |
| Temperature                    | Minimum and maximum temperature reach inside the vehicle before the module start the engine. The engine will keep<br>running until inside temperature increase or decrease to the programmed value. This condition can be cancelled by the<br>external temperature. |

- Enable starting the vehicle (STARTER): This option must be checked to allow automatic restarting of the engine. The rest of the menu will only be selected by activating this checkbox.
- Anti-Starting (Hood): Any of the inputs may be selected as anti-starting hood pin switches. When triggered, the system will not restart the vehicle.
  - **Inversion:** Inverts logic level reading of the input. It will consider the hood open when the signal will be lost (deactivated).
  - **Reset:** If checked, the hood opening will gives back the control to the vehicle and will reset the module in Idle control mode if key is present and to sleep mode if there is no key in the ignition.

#### • Conditions:

- **Battery voltage (V):** Primary battery's lower level trigger. The vehicle is automatically restarted when this minimum voltage is reached.
- Valid.(s): Validation time before the engine restart for low voltage.
- Temperature in (°C/°F)

#### Heating

- Min: Minimum allowed temperature inside the vehicle at which the system will restart the vehicle. The heating system must be set on to this function work properly.
- Max: Maximum allowed temperature inside the vehicle at which the system will shut down the vehicle.

#### Cooling

- Max: Maximum allowed temperature inside the vehicle at which the system will restart the vehicle. The cooling system must be set on to this function work properly.
- Min: Minimum allowed temperature inside the vehicle at which the system will shut down the vehicle.
- With T. out (°C/°F):
  - **Heating:** Minimum external temperature that will allow the system to restart the engine. A higher outside temperature will probably heat up the inside temperature by itself.
  - **Cooling:** Maximum external temperature that will allow the system to restart the engine. A lower outside temperature will probably cool down the inside temperature by itself.
- **Charging (min):** Time, in minutes, the vehicle will be allowed to run idle when it is restarted by the module for battery charging purposes.

#### 3.5.10 AUXILIARY TAB:

| GENERAL IDLE START AUXILIAIRIES                             |
|-------------------------------------------------------------|
|                                                             |
|                                                             |
|                                                             |
|                                                             |
|                                                             |
|                                                             |
|                                                             |
|                                                             |
| Auxiliary Outputs                                           |
| OUT1+ (500 mA) OUT2+ (500 mA) OUT3+ (500 mA) OUT4+ (500 mA) |
| NONE NONE IGNITION CAN                                      |
| OUT5+ (500 mA) OUT6+ (500 mA)                               |
|                                                             |
| NONULE                                                      |
| >MUDULE>PC                                                  |
|                                                             |
|                                                             |
|                                                             |
|                                                             |
|                                                             |
|                                                             |
|                                                             |

- Auxiliary outputs: Output 1, 2, 5 & 6 are positive outputs. These outputs are protected ٠ by internal auto-resettable breaker. Do not use them for more than 500mA each and 1A total if more than one is in use. More than 15 parameters can be program:
  - **Relay1:** Follow Relay1 in the general tab. **Ignition:** Follow the ignition
  - \_
  - Heater: Control an external heater \_
  - Climate: Control an external climate control with temperature setting
  - Timer: Gives you a maximum delay output. \_
  - \_ Etc.

## **3.6 DOWNLOAD and UPLOAD of configurations:**

Although the status of inputs and outputs are presented in real time the changes in parameters require an UPLOAD command.

The buttons  $\rightarrow$  MODULE and  $\rightarrow$  PC can be found in all tabs.

| >MODULE | >PC |
|---------|-----|
|---------|-----|

DOWNLOAD:

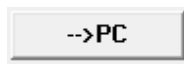

At the beginning of any configuration a download from the module to PC is recommended. After a download the software will present the configuration that is already been used by the module. The presented configuration can be saved has a backup or for other further uses.

#### UPLOAD:

#### -->MODULE

Once that any configuration is done, or if a file is loaded, the user has to UPLOAD the configuration to the module. Click in the  $\rightarrow$ MODULE button to upload the new configuration to your module.

# **4. ANALYSE IDLE**

The « Analyze IDLE » selection tab is used to access the files generated by the modules internal timers. The internal timer will give you all information on your engine during a specific time. Refer on the "Programmation" section to know how to access it.

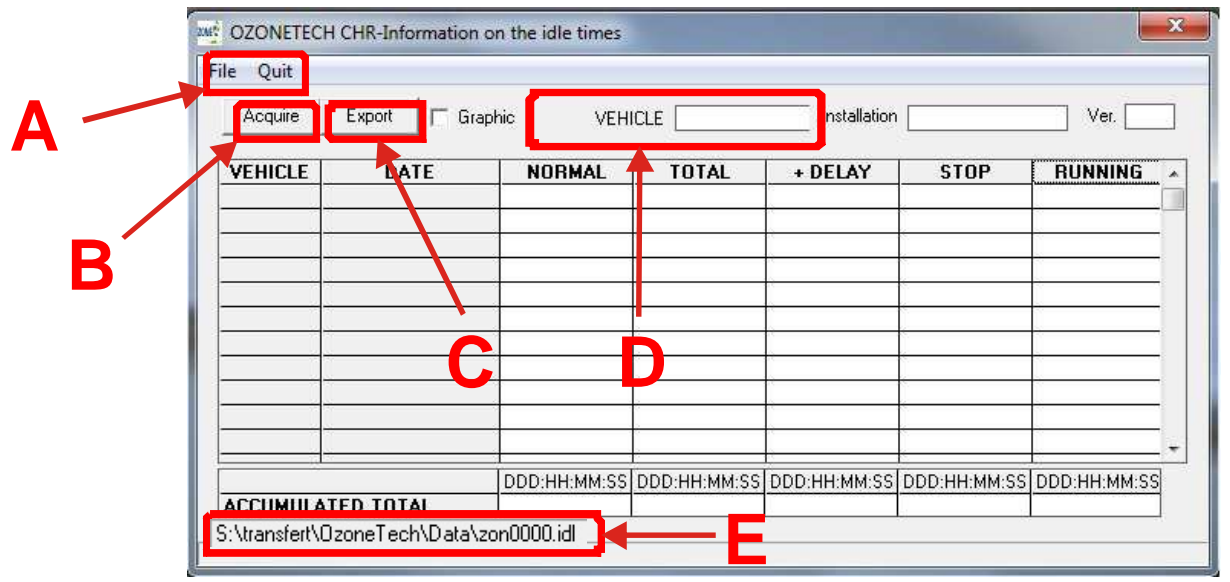

Fig. 4: Analyze Idle window

- A. The "File" menu is used to open an "idl" file, which is specialized file used by this software to keep counter information.
- The "Quit" menu is used to close the acquire windows and go back in the main menu.
- B. The "Acquire" button is used to read all counter information in the O-Zone-Tech CHR module.

NOTE: Click on "Acquire" create an "idl" file in the folder showed on "E". The file name follows the vehicle serial number if not previously created.

IMPORTANT: Pressing this button will also reset the module counters in the module (Normal, total, stop and running counters).

- C. The "Export" button will allow user to export the counter values to an excel file.
- D. The vehicle number would be the same program in the "General" tab in the module software.
- E. This is the file location of the file being viewed.
- DATE: Date of the acquisition (data downloaded) from the module.
- NORMAL: Counts the idling time programmed in the firmware. This is the time required to idle when all requirements are met before the engine is shut down.
- TOTAL: Counts the vehicles total idling time. This is the total time that engine will idle below 900 RPM. +DELAY: (Not Applicable)
- STOP: Counts the time as soon as the engine is shut down by the module after all requirements have been met. Any engine RPM will stop this counter. This is the timer that's considered "true idling savings time".
- **RUNNING:** Counts the engine run time as soon as any engine RPM is recognized. This is the total run time of the vehicles engine by the user module.

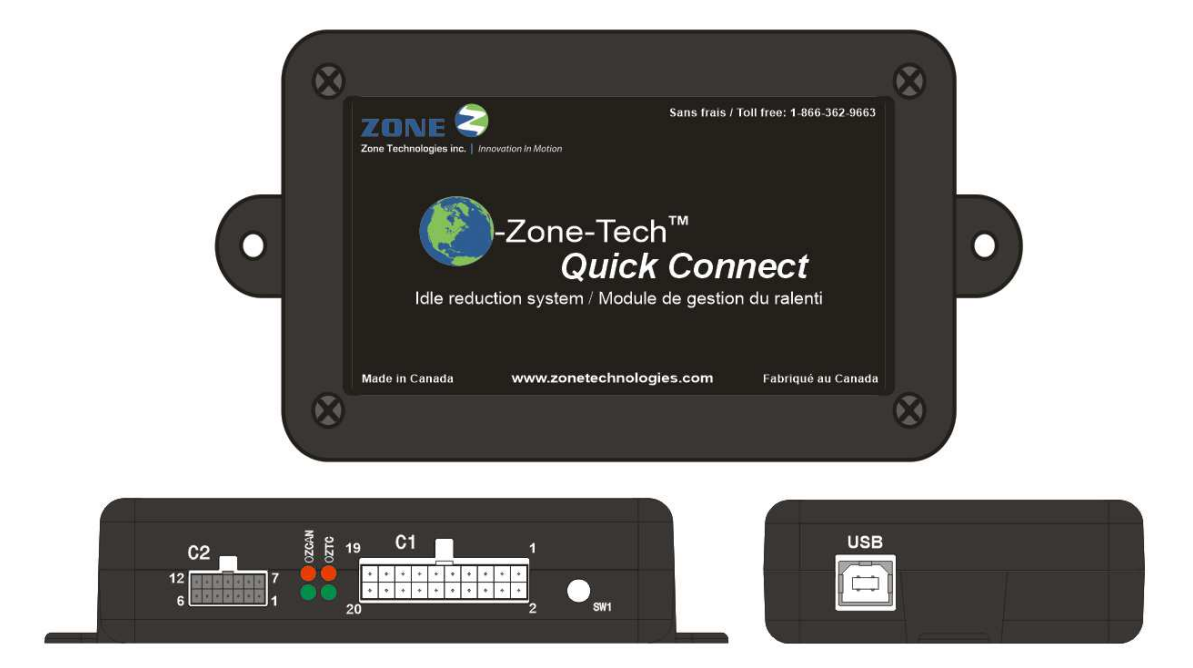

| Function             | Connection                 | Signal Identification   | Description                                                                                                    |  |  |
|----------------------|----------------------------|-------------------------|----------------------------------------------------------------------------------------------------|--|--|
| Power source         | C2.6, C2.12                | OZTECH power<br>inputs  | O-Zone-Tech module power inputs.<br>(C2.6 = Negative (GND) signal, C2.12 = 12Vdc)                                           |  |  |
| Module communication | USB                        | USB 2.0 connector       | O-Zone-Tech to PC communication port                                                                                        |  |  |
|                      | C1.15 &<br>C1.17           | Temperature sensor      | Temperature sensor input signals.<br>Internal temperature sensor = Optional<br>External temperature sensor = Standard       |  |  |
|                      | C1.13                      | Analog input            | Additional programmable analog input                                                                                        |  |  |
|                      | C1.11                      | Antitheft               | Antitheft mode activation input. A positive signal applies when the engine is turn OFF will activated this mode (optional). |  |  |
| Inputs               | C1.9                       | Spare                   | Additional programmable input                                                                                               |  |  |
|                      | C1.7                       | Hood switch             | Hood open/closed signal. Tells the module the position of the hood.                                                         |  |  |
|                      | C1.3                       | Emergency Light         | Emergency light input signal.                                                                                               |  |  |
|                      | C1.1                       | Keyless mode            | Keyless mode activation input. A negative signal generated by a momentary switch is required to activate this mode.         |  |  |
|                      | C2.8 & C2.9                | CAN High and Low        | CAN bus communication signal                                                                                                |  |  |
|                      | C2.1                       | Ignition signal         | Ignition status from the RF module                                                                                          |  |  |
|                      | C1.2, C1.4,<br>C1.6 & C1.8 | Positive outputs        | 500mA positive outputs.                                                                                                    |  |  |
| Outputs              | C1.12                      | Starter control output  | Output controlling the start signal to BCM                                                                                  |  |  |
|                      | C2.7                       | Ignition control output | Output controlling the Ignition                                                                                             |  |  |

| Connector | Pin | Wire Color         | Description                                             |  |
|-----------|-----|--------------------|---------------------------------------------------------|--|
|           |     |                    | USB connection, link between O-Zone-Tech RAM module and |  |
| USB       | -   | -                  | computer.                                               |  |
|           | 1   | White              | 12V Ignition sense input                                |  |
|           | 2   | N/A (No wire)      | Not used                                                |  |
|           | 3   | N/A (No wire)      | Not used                                                |  |
|           | 4   | N/A (No wire)      | Not used                                                |  |
| C2        | 5   | N/A (No wire)      | Not used                                                |  |
|           | 6   | Black              | System ground                                           |  |
|           | 7   | White/Black        | 12V Ignition output                                     |  |
|           | 8   | Black/Blue         | CAN Bus High                                            |  |
|           | 9   | Yellow/Black       | CAN Bus Low                                             |  |
|           | 10  | N/A (No wire)      | Not used                                                |  |
|           | 11  | N/A (No wire)      | Not used                                                |  |
|           | 12  | Red                | System +12Vdc battery feed                              |  |
|           | 1   | Grey/Black         | Keyless mode switch input                               |  |
|           | 2   | Grey               | INP3 – Emergency signal input                           |  |
|           | 3   | Brown              | Not used                                                |  |
|           | 4   | Yellow/Black       | INP1 – Hood switch input                                |  |
|           | 5   | Black              | INP4 - Programmable input                               |  |
|           | 6   | Red                | INP7 – Anti-Theft mode input                            |  |
| C1        | 7   | Purple             | AINPO - Programmable analog input                       |  |
|           | 8   | Red (Grey cable)   | Temperature sensor #2 (Internal), positive signal       |  |
|           | 9   | Red (Grey cable)   | Temperature sensor #1 (External), positive signal       |  |
|           | 10  | Red                | Not used                                                |  |
|           | 11  | Blue               | OUT6 – Hood switch power                                |  |
|           | 12  | Green              | OUT5 – Programmable output                              |  |
|           | 13  | White              | OUT1 – Programmable output                              |  |
|           | 14  | Yellow             | OUT2 – Programmable output                              |  |
|           | 15  | Black/Blue         | Not used                                                |  |
|           | 16  | White/Black        | Output controlling the start signal to BCM              |  |
|           | 17  | Purple/Black       | Not used                                                |  |
|           | 18  | Black (Grey cable) | Temperature sensor #2 (Internal), ground signal         |  |
|           | 19  | Black (Grey cable) | Temperature sensor #1 (External), ground signal         |  |
|           | 20  | Black              | Keyless switch and Keyless switch LED ground            |  |

## Most common problems and fixes

Engine does not start when the key is in START position:

• Check cable connections and fuses.

Engine does not restart when in IDLE or KEYLESS modes:

- Check the cable connections and fuses.
- Verify if the "Enable Starting vehicle" box is checked.( Page 14)
- Verify the voltage and temperature settings. (Pages 14 and 15)
- Check the Hood switch.
- Check the transmission position.

Engine does not stop when the key is removed:

• Check the Anti-Theft Mode status.

Engine does stop when in IDLE or KEYLESS modes:

- Verify the voltage and temperature settings. (Pages 14 and 15)
- Check the temperature setpoints.
- Check the temperature probes.
- Verify the heating/cooling system configuration.

Engine stop even when the vehicle is moving:

• Check the inputs for the IDLE control, espeacially the Inputs combination parameters.

Software does not open:

- Verify if the user has local administrator rights.
- If Rich Text is not installed please check the installation procedure in the folder "Documents" of your Installation CD-ROM.

Software does not connect to module:

- Verify if the module is powered and the Key is in the ignition position.
- Verify if the COM Port is shouwn in the Device Manager.
- Check the USB cable.
- Reinstall the drivers.

Software does not show actual values:

- Disconnect via menu and Connect again.
- Perform the "Download to PC" operation.

Module does not work within new parameters

- Make sure to UPLOAD to module when you finish the changes.
- "Reset" the module via reset button in the software.

| Notes |  |  |  |  |
|-------|--|--|--|--|
|       |  |  |  |  |
|       |  |  |  |  |
|       |  |  |  |  |
|       |  |  |  |  |
|       |  |  |  |  |
|       |  |  |  |  |
|       |  |  |  |  |
|       |  |  |  |  |
|       |  |  |  |  |
|       |  |  |  |  |
|       |  |  |  |  |
|       |  |  |  |  |
|       |  |  |  |  |
|       |  |  |  |  |
|       |  |  |  |  |
|       |  |  |  |  |
|       |  |  |  |  |
|       |  |  |  |  |
|       |  |  |  |  |
|       |  |  |  |  |
|       |  |  |  |  |
|       |  |  |  |  |
|       |  |  |  |  |
|       |  |  |  |  |
|       |  |  |  |  |
|       |  |  |  |  |

| <br> |  |
|------|--|
|      |  |
|      |  |
|      |  |
| <br> |  |
|      |  |
|      |  |
|      |  |
|      |  |
|      |  |
|      |  |
|      |  |
|      |  |
|      |  |
|      |  |
|      |  |
|      |  |
|      |  |
|      |  |
|      |  |
|      |  |
|      |  |
|      |  |
|      |  |
|      |  |
|      |  |
|      |  |
|      |  |
|      |  |
|      |  |
|      |  |
|      |  |
|      |  |
|      |  |
|      |  |
|      |  |
|      |  |
| <br> |  |
|      |  |
|      |  |
|      |  |
|      |  |
|      |  |
|      |  |
|      |  |
|      |  |
|      |  |
|      |  |
|      |  |
|      |  |
|      |  |
|      |  |
|      |  |
|      |  |
|      |  |
|      |  |

Zone Technologie Électronique Inc. guarantees every component that it produces for a period of 24 months starting on the date of the purchase or of the delivery. The products of Zone Technologie Électronique Inc are verified, inspected and recognize as exempt of any fabrication default.

If a product is found to be defective during the warranty period of 24 months, the product will be repaired or replace at the workshop of the Zone Technologie Électronique Inc. society.

All installation, using or modification of the Zone Technologie Électronique Inc. products which is not recommended by the manufacturer leads to a voiding of the actual warranty.

Zone Technologie Électronique Inc. can't be held liable for the damages or charges that arise because of misuse, a careless maneuver or any others attempts to repair or for any reparations made by a third party. No other warranty, written or verbal, than the one from Zone Technologie Électronique Inc. will be recognized.

Zone Technologie Électronique Inc also has the right to repair or replace any defective product to its sole discretion. Zone Technologie Électronique Inc can't be held liable for the charges that arise during the installation or the removal of a product that requires maintenance and/or repairing.

It is expressly specified that we shall be committed by no other warranty (express or tacit) of intrinsic quality, marketable quality or capacity in a particular use.

For any information, please don't hesitate to communicate with us. Phone number: 450-572-1476 • 1-866-362-9663 •Fax: 450-572-0898

Zone Technologie Électronique Inc. reserves the right to bring changes to this document and/or product included, without notice, and this at any moment.

Zone Technologie Électronique Inc. can't be held liable regarding any possible mistakes and/or omissions in this document

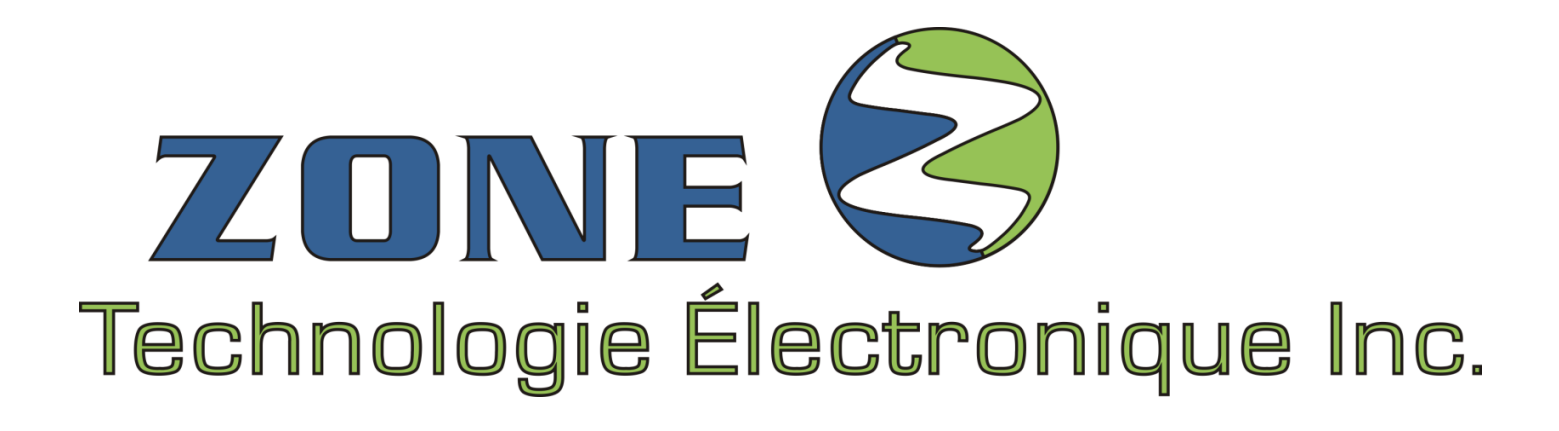

# Toll free :1866362-9663Phone :450572-1476

Extension #205 Extension #221

Technical support Administration

Fax: 450 572-0898

9000, boul. Industriel, Chambly (Québec) J3L 4X3